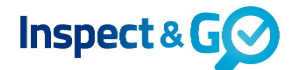

Vanaf versie 2.2 is het mogelijk om vanaf de tablet je inspecties te herplannen. Voorheen was dit alleen mogelijk op de server. Hiervoor is wel onderstaande instelling nodig bij de Abonnee.

Ga naar: Instellingen > Abonnee, tab Inspectietypes:

Je kunt hier per inspectietype aangeven of deze herpland mag worden of niet.

| Abonnee Insp                           | ectietypes   | Werkgebieder     | י≣ ו   | Abonnee-vertaling   | Diensten | App sett | ings       |      |
|----------------------------------------|--------------|------------------|--------|---------------------|----------|----------|------------|------|
| Overzicht Abonnees                     | Inspec       | tietype koppelen | Inspec | tietype ontkoppeler | 1        |          |            | _    |
| Omschrijving 🕹 🔺                       |              |                  |        | Normduur            | Credits  | Ad hoc   | Herplannen | Taak |
| Ad hoc woning                          |              |                  |        | 30 minuten          | 1        | Ja       | Nee        |      |
| Onderhoudsinspectie                    |              |                  |        | 60 minuten          | 5        | Nee      | Nee        |      |
| Voorinspectie woning                   |              |                  |        | 15 minuten          | 2        | Nee      | Nee        |      |
| Woonruimte Eindinspect                 | ie           |                  |        | 30 minuten          | 2        | Nee      | Ja         |      |
| Woonruimte Eindinspect                 | ie/Opleverin | g                |        | 60 minuten          | 2        | Nee      | Ja         |      |
| Woonruimte Oplevering                  |              |                  |        | 30 minuten          | 2        | Nee      | Ja         |      |
| Woonruimte Voorinspectie (telefonisch) |              |                  |        | 15 minuten          | 2        | Nee      | Nee        |      |

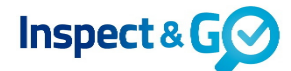

Werk eerst de bibliotheek bij op de tablet via Instellingen > Bibliotheek > Nu bijwerken. Synchroniseer vervolgens de agenda. Je kunt nu een inspectietype die je hebt ingesteld op herplannen, op je tablet herplannen.

| 14 | :31 Di 12            | mei         |               |   |                                |                  |            |            |          | ÷ 🗢 3                                       | 9% 🛃           |
|----|----------------------|-------------|---------------|---|--------------------------------|------------------|------------|------------|----------|---------------------------------------------|----------------|
| Ξ  | ŧ                    | Agenda ([   | DEV)          | + |                                |                  | Woonruimte | Oplevering |          | Inspect                                     | tie >          |
|    | Te inspe<br>Vandaaç  | ecteren (4) | Afgerond (13) |   | ST REAL ESTATE                 | 3-k appartement  |            |            | •        | Totaal<br>Huurder<br>Verhuurder<br>Overname | 0/15<br>0<br>0 |
|    | 12-05<br>16:00<br>〇  | K. Appel    |               | > | Contactpersor                  | 12-05-2020 16:00 |            |            |          | Getekend                                    | 0/2            |
|    | 12-05<br>13:45<br>O  | G. Bakker   |               | > | Nieuwe huurder                 |                  |            |            |          |                                             |                |
|    | Later                |             |               |   | R. Apper                       |                  |            |            |          |                                             |                |
|    | 15-05<br>09:00<br>₊- | K Dresden   |               | > | ALC: UNK                       |                  |            |            |          |                                             |                |
|    | 26-05<br>13:45<br>〇  | L. Bosman   |               | > | Bijlagen                       |                  |            |            | Selectee | r 📄                                         | Ó              |
|    |                      |             |               |   | Afspraakbevestig<br>12-05-2020 | gi               |            |            |          |                                             |                |
|    |                      |             |               |   |                                |                  |            |            |          |                                             |                |

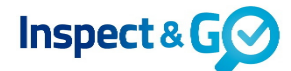

Door een inspectie in de agenda naar links te vegen verschijnen er knoppen. Druk op de "Meer...", een keuzemenu opent zich en kies hier voor "Herplannen".

| 14:31 Di 12 mei                                        |                                                       | * 🗢 39% 🛃                                                              |
|--------------------------------------------------------|-------------------------------------------------------|------------------------------------------------------------------------|
| 🚔 Agenda (DEV) +                                       | Woonruimte Oplevering                                 | Inspectie >                                                            |
| Te inspecteren (4) Afgerond (13)<br>Vandaag            | 3-k appartement<br>ST REAL ESTATE<br>12-05-2020 16:00 | Totaal 0/15<br>Huurder 0<br>Verhuurder 0<br>Overname 0<br>Getekend 0/2 |
| Alle notities verwijderen<br>Alle aebreken verwijderen | Contactpersonen<br>Nieuwe huurder<br>K. Appel         | Selecteer +                                                            |
| 26-05 L. Bosman                                        | •<br>Bijlagen                                         | Selecteer 📄 🙆                                                          |
| Objectmodel wijzigen                                   |                                                       |                                                                        |
| Annuleer                                               | Afspraakbevestigi<br>12-05-2020                       |                                                                        |

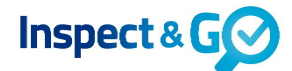

Het volgende scherm verschijnt, waarin je een andere inspecteur kunt kiezen, eventueel een andere datum en tijd en de mogelijkheid om opnieuw een bevestiging te sturen naar de huurder.

| 14:31 Di 12 mei |                      |               |            |                       |       |        |        | * 🗢 3  | 9% 🛃                            |           |  |
|-----------------|----------------------|---------------|------------|-----------------------|-------|--------|--------|--------|---------------------------------|-----------|--|
| 111             | ŧ                    | Agenda (DEV)  | +          | Woonruimte Oplevering |       |        |        |        | Inspectie                       |           |  |
|                 | Te inspe             | ecteren (4)   |            | Herpla                | annen |        |        | 0      | Totaal<br>Huurder<br>Verbuurder | 0/15<br>0 |  |
|                 | 12-05                | g<br>K. Appel | Inspecteur | Ik (Stefanie )        | )     |        | $\sim$ |        | Overname<br>Getekend            | 0<br>0/2  |  |
| L               | 0                    | -             | Datum      | 12-05-2020 16:00      |       |        |        |        | Selecteer                       | +         |  |
|                 | 12-05<br>13:45<br>〇  | G. Bakker     | Bevestigen |                       |       |        |        |        |                                 |           |  |
|                 | Later                |               |            |                       |       |        |        |        |                                 |           |  |
|                 | 15-05<br>09:00<br>₊→ | K Dresden     |            |                       |       |        |        |        |                                 |           |  |
|                 | 26-05<br>13:45<br>O  | L. Bosman     |            |                       |       |        |        | electe | er 🔳                            | 0         |  |
| l               |                      |               |            |                       |       |        |        |        |                                 |           |  |
| l               |                      |               |            |                       |       |        |        |        |                                 |           |  |
|                 |                      |               |            |                       |       |        |        |        |                                 |           |  |
|                 |                      |               |            | Annuleer              |       | Gereed |        |        |                                 |           |  |
|                 |                      |               |            |                       |       |        |        |        |                                 |           |  |

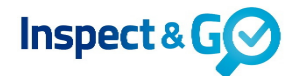

## Kies een andere inspecteur:

| 14:31 Di 12 n  | nei           |            |                       |                |                                                                                                    |   |         | ÷ 🗢 3                  | 9% 🥐      |  |  |
|----------------|---------------|------------|-----------------------|----------------|----------------------------------------------------------------------------------------------------|---|---------|------------------------|-----------|--|--|
| ≕              | Agenda (DEV)  | +          | Woonruimte Oplevering |                |                                                                                                    |   |         | Inspectie >            |           |  |  |
| Te inspec      | cteren (4)    |            |                       | Herplannen     |                                                                                                    |   | 9       | Totaal<br>Huurder      | 0/15<br>0 |  |  |
| Vandaag        |               |            |                       |                |                                                                                                    |   | -       | Verhuurder<br>Overname | 0         |  |  |
| 12-05<br>16:00 | K. Appel      | Inspecteur | lk (Stef              | anie )         |                                                                                                    | ~ |         | Getekend               | 0/2       |  |  |
| 0              | ALC: NO OTHER | Datum      | 12-05-                | lk (Stefanie ) | <ul> <li>Image: A second second s</li></ul> |   |         | Selecteer              | +         |  |  |
| 12-05<br>13:45 | G. Bakker     | Bevestigen |                       | dhr.           |                                                                                                    |   |         |                        |           |  |  |
| Later          |               |            |                       | dhr.           |                                                                                                    |   |         |                        |           |  |  |
| 15-05<br>09:00 | K Dresden     |            |                       | dhr.           |                                                                                                    |   |         |                        |           |  |  |
| e*             | NAME OF OWNER |            |                       | dhr.           |                                                                                                    |   |         |                        |           |  |  |
| 26-05<br>13:45 | L. Bosman     |            |                       | dhr. Patrick   |                                                                                                    |   | alaataa | . –                    | ~         |  |  |
| 0              | And in case   |            |                       |                |                                                                                                    |   | electee |                        |           |  |  |
|                |               |            |                       | mw.            |                                                                                                    |   |         |                        |           |  |  |
|                |               |            |                       | mw.            |                                                                                                    |   |         |                        |           |  |  |
|                |               |            |                       | mw.            |                                                                                                    |   |         |                        |           |  |  |
|                |               |            |                       |                |                                                                                                    |   |         |                        |           |  |  |
|                |               |            | Annuleer              |                | Gereed                                                                                                    |   |         |                        |           |  |  |
|                |               |            | Annucci               |                | Ocreed                                                                                                    |   |         |                        |           |  |  |
|                |               |            |                       |                |                                                                                                    |   |         |                        |           |  |  |
|                |               |            |                       |                |                                                                                                    |   |         |                        |           |  |  |

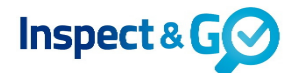

Pas eventueel inspectiedatum en -tijd aan. Standaard staat het versturen van een nieuwe bevestiging naar de huurder aan. Je kunt het schuifje bij Bevestigen eventueel uitzetten om geen bevestiging te versturen (bijvoorbeeld wanneer datum en tijd ongewijzigd blijven).

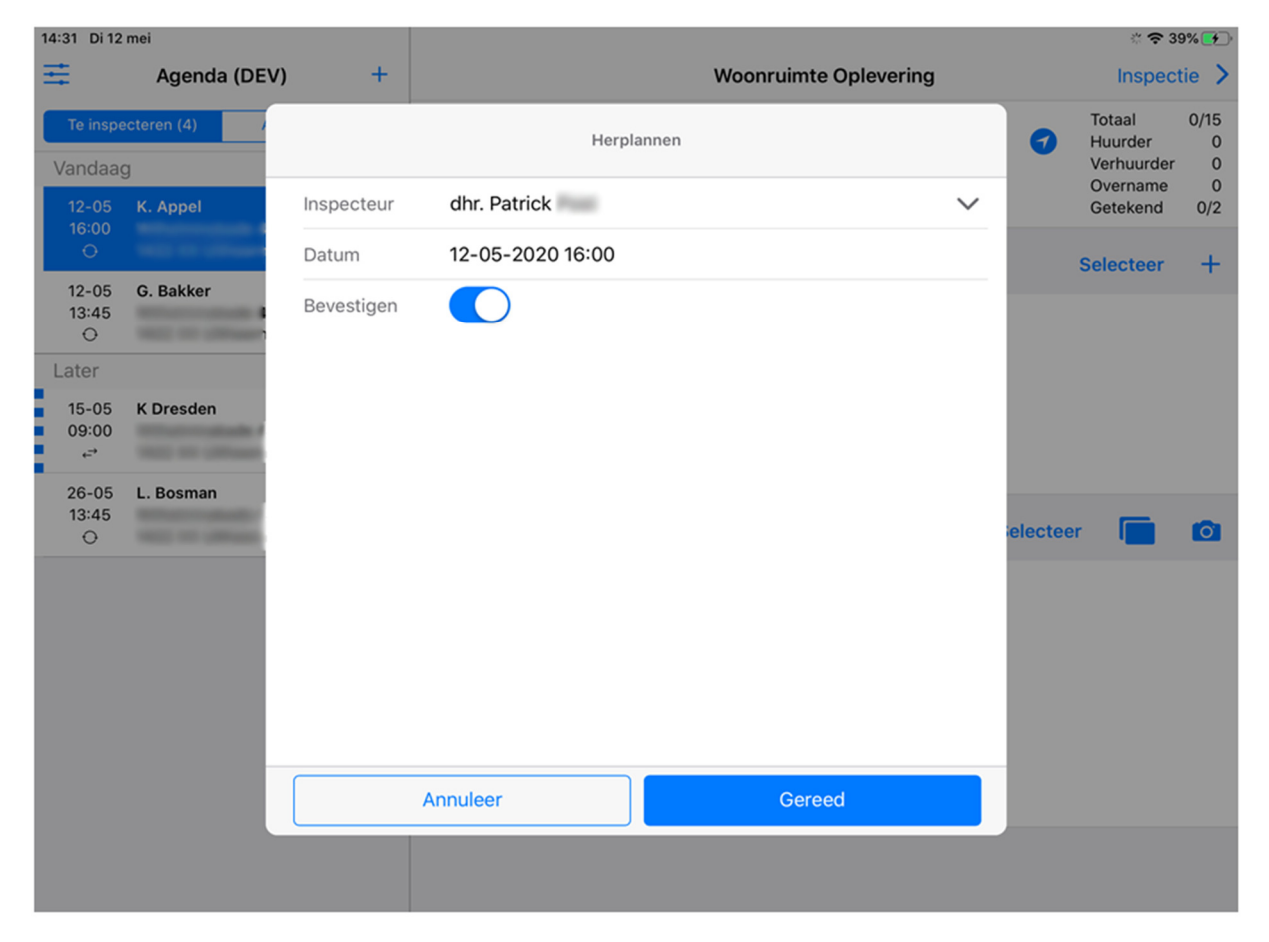

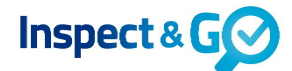

Nadat je op Gereed hebt gedrukt, verdwijnt de inspectie uit je agenda als je deze op een andere inspecteur hebt herpland. De inspectie komt bij de andere inspecteur op de tablet tevoorschijn na synchroniseren.

Als je de inspectie hebt herpland naar alleen een andere datum en tijd, dan zal deze zich binnen je Agenda verplaatsen.

| 14:32 Di 12             | 2 mei          |                 |                                               |                         |                        |           | <b>?</b> 39                                 | 3% 🛃           |
|-------------------------|----------------|-----------------|-----------------------------------------------|-------------------------|------------------------|-----------|---------------------------------------------|----------------|
| ≡                       | Agenda (DEV    | /) <del>+</del> |                                               | Woonruimte Voo          | rinspectie (telefonisc | h)        | Inspect                                     | ie >           |
| Te inspective Vandaa    | ecteren (3) Af | gerond (13)     | ST REAL ESTATE                                | 3-k appartement         |                        | •         | Totaal<br>Huurder<br>Verhuurder<br>Overname | 0/15<br>4<br>1 |
| 12-05<br>13:45<br>O     | G. Bakker      | >               | Contactperso                                  | 12-05-2020 13:45<br>nen |                        |           | Getekend<br>Selecteer                       | 0/1<br>+       |
| Later<br>15-05<br>09:00 | K Dresden      | ••••            | Huurder<br>G. Bakker                          |                         |                        |           |                                             |                |
| 26-05<br>13:45<br>O     | L. Bosman      | >               | Bijlagen                                      |                         | •                      | Selecteer |                                             | Ø              |
|                         |                |                 | BEVESTIGING<br>Afspraakbevestig<br>12-05-2020 | ji                      | •                      |           |                                             |                |
|                         |                |                 |                                               |                         |                        |           |                                             |                |

Bij het herplannen wordt er een kopie gemaakt van de inspectie. De kopie is de herplande inspectie. De originele inspectie wordt vervolgens geannuleerd op de server.